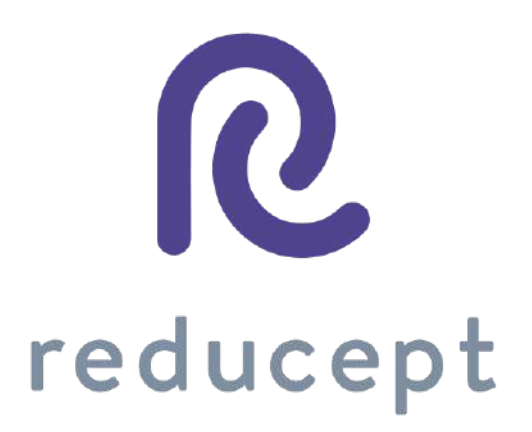

# Dashboard Handbuch

Version: 9. März 2021

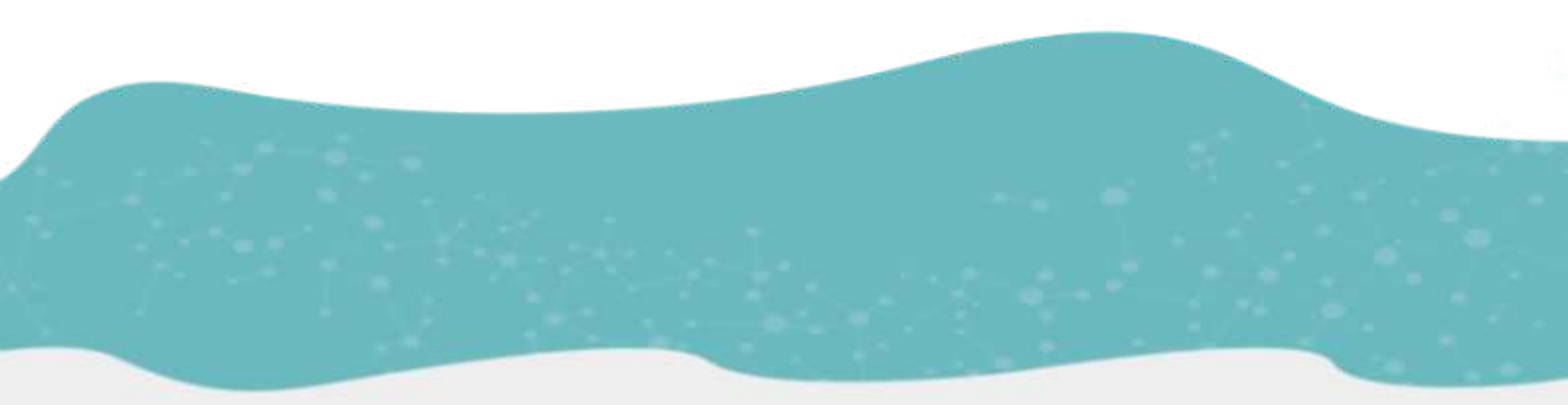

Zaailand 106 Z, 8911 BN Leeuwarden, Nederland - Email: info@reducept.com - Tel: +31 85 13 08 260 - KvK: 74239678 - BTW: NL859821432B01

### Dashboard

Das Reducept-Dashboard, oder auch Reducept - Armaturenbrett, wurde speziell für Therapeuten und Ärzte entwickelt. Über das Dashboard können Sie verschiedene Benutzer und Geräte verwalten und die Leistung der verschiedenen Spieler, die Sie behandeln, sehen.

# Inhalt

| Gut zu wissen, bevor Sie anfangen!                           | 3  |
|--------------------------------------------------------------|----|
| Zugriff auf das Dashboard                                    | 5  |
| Wie man neue Spieler erstellt                                | 6  |
| Wie man die Spieler-Statistiken anzeigt                      | 8  |
| Wie man Geräte hinzufügt                                     | 10 |
| Wie man Spieler auf einem Oculus-Go Apparat an- und abmeldet | 12 |
| Wie man die private Nutzung erlaubt                          | 14 |
| Wie man eine Lizenz erneuert                                 | 17 |
| Wie man die Spracheinstellungen ändert                       | 20 |
| Wie man mehrere Spieler auf einmal löscht                    | 21 |
| Wie man die Daten sortiert                                   | 23 |

Page 2/24

### Gut zu wissen, bevor Sie anfangen!

Toll, dass Sie Reducept ausprobieren! Wir werden Ihnen hier ein wenig über das Produkt erzählen und gleich danach finden Sie eine Anleitung, wie Sie das Dashboard von Reducept nutzen können.

#### Zielgruppe

Reducept wurde für Menschen mit chronischen Schmerzen entwickelt. Chronische Schmerzen sind definiert als anhaltende oder wiederkehrende Schmerzen, die länger als die normale Heilungszeit einer Krankheit oder Verletzung oder länger als drei bis sechs Monate andauern. Reducept wurde an Menschen im Alter von 18 bis 80 Jahren getestet. Bei jüngeren Kindern liegen keine Daten zur Wirksamkeit des Produktes vor. Bei Personen ab 65 Jahren wird oft Hilfe benötigt, um das Programm zu installieren und sich mit ihm vertraut zu machen, aber danach können auch ältere Personen mit dem Programm Verbesserungen erzielen.

#### Mögliche Risiken

Sie verwenden Reducept auf eigene Gefahr. Die App selbst birgt zum jetzigen Zeitpunkt nur wenige bekannte Risiken. Es ist jedoch möglich, dass das Spielen auf dem VR-Headset für Ihre Patienten unangenehm ist. Wenn Ihr Patient beim Spielen stärkere Schmerzen verspürt, lassen Sie Ihn sofort aufhören zu spielen und lassen Sie sich durch ihn benachrichtigen.

Zu möglichen Risiken beim Spielen auf dem VR-Headset empfehlen wir Ihnen, das Handbuch Ihres eigenen VR-Headset zu lesen.

Es ist auch möglich, dass Ihrem Patienten beim Spielen schwindlig wird. Wenn dies der Fall ist, lassen Sie den Patienten aufhören zu spielen und lassen Sie sich durch ihn benachrichtigen.

Trotz des psychosozialen Ansatzes von Reducept und des geringen Risikos der Intervention gibt es einige Kriterien, die bei der Anwendung von Reducept beachtet werden sollten. Wir empfehlen Reducept nicht zu verwenden bei:

- Psychotische Störungen: Jede Störung, bei der ein Patient Schwierigkeiten hat, zwischen der Realität und der fiktiven VR-Welt zu unterscheiden, kann potenziell zu einer Zunahme der Verwirrung führen
- Demenz: Jede Störung, bei der der Patient Schwierigkeiten hat, zwischen der realen Welt und der fiktiven VR-Welt zu unterscheiden, kann möglicherweise zu einer Zunahme der Verwirrung führen
- Psychiatrische Komorbidität: Es wird empfohlen, vor der Anwendung von Reducept eine psychiatrische Komorbidität zu behandeln.

Page 3/24

- Unter 18 Jahren: Reducept wurde für Erwachsene entwickelt. Zum Zeitpunkt der Erstellung dieses Artikels werden Machbarkeitsstudien zur Anwendung von Redcuept bei Jugendlichen durchgeführt
- Audiovisuelle Störungen: wenn sie die Nutzung von VR beeinträchtigen

#### Aktueller Stand der Forschung

Innerhalb von Reducept verwenden wir verschiedene psychologische Behandlungstechniken. Zum Beispiel kognitive Verhaltenstherapie, Akzeptanz- und Commitment-Therapie, Achtsamkeit und Hypnotherapie<sup>1</sup>. Diese Techniken sind in der Vergangenheit ausgiebig erforscht worden und haben sich als effektiv erwiesen.

Virtual Reality (VR) wurde in letzter Zeit ebenfalls als effektive Behandlungstechnik mit vielversprechenden Ergebnissen erforscht.

Reducept hat sich dafür entschieden, die gut erforschten psychologischen Behandlungstechniken mit VR zu kombinieren. Derzeit laufen mehrere Studien, um den Erfolg von Reducept zu untersuchen.

Für weitere Informationen besuchen Sie die Website: reducept.com/de/forschung.

#### **CE-Kennzeichnung**

Reducept hat ein CE-Kennzeichen. Dieses Kennzeichen bescheinigt, dass das Produkt den geltenden Vorschriften im Europäischen Wirtschaftsraum entspricht. Die CE-Nummer lautet: 2019/682-01

<sup>1</sup> Fennema & Zantema, 2019

Page 4/24

## Zugriff auf das Dashboard

- 1. Reducept schickt eine E-Mail mit einer Einladung zur Einrichtung eines Kontos auf dem Dashboard. Klicken Sie auf den Link, um zum Dashboard zu gelangen.
- 2. Wählen Sie ein Passwort und bestätigen Sie Ihr Passwort auf dem Anmeldebildschirm.

| Hi Reducepter          |  |
|------------------------|--|
| Email Adress           |  |
| Password               |  |
| LOGIN Forgot password? |  |

3. Sie sehen nun den Startbildschirm des Dashboards mit einer Übersicht über die Aktivitäten Ihrer Spieler im vergangenen Monat.

| Reduc     | cept dashboard                    |                                                                                   |  |
|-----------|-----------------------------------|-----------------------------------------------------------------------------------|--|
| ME        | 40                                | Dashboard                                                                         |  |
| n MY<br>⊥ | Home<br>ORGANISATION<br>Players   | Activity the fast month<br>Total number of players: 192<br>Total playtime: 2 days |  |
| e<br>6    | Player groups<br>Staff<br>Devices |                                                                                   |  |
| 鶞         | My organisation                   |                                                                                   |  |
|           |                                   |                                                                                   |  |

### Wie man neue Spieler erstellt

1. Öffnen Sie das Menü 'Players' unter 'My organization'.

| Reduc | cept dashboard  |                                                        | Ð | 1 |
|-------|-----------------|--------------------------------------------------------|---|---|
| MEN   | 10              | Dashboard                                              |   |   |
| A MY  | Home            | Activity the last month                                |   |   |
| 1     | Players         | Total number of players: 202<br>Total playtime: 2 days |   |   |
| 25    | Player groups   |                                                        |   |   |
| Θ     | Staff           |                                                        |   |   |
| 60    | Devices         |                                                        |   |   |
| 醌     | My organisation |                                                        |   |   |
|       |                 |                                                        |   |   |

2. Sie sehen nun eine Übersicht aller mit Ihrer Organisation verbundenen Spieler. Klicken Sie auf die Schaltfläche 'Add player'.

| Reducept dashboard      |                            |                           |       |             |                    |              |
|-------------------------|----------------------------|---------------------------|-------|-------------|--------------------|--------------|
| MENU                    | Licenses: 3 / 10 per month | (until 27 September 2020) |       |             |                    |              |
| Home<br>MY ORGANISATION | Players                    |                           |       | - 51        | Q                  | ADD PLAYER   |
| 2 Players               | First name                 | Last name                 | Group | Last used 🖖 | Active until       | Actions      |
| Player groups           | 213                        | 123                       |       |             | 27 Mar 2021        | OPEN         |
| Statf                   | Daniel                     | Jack                      |       |             | 17 Dec 2020        | OPEN         |
| My organisation         | Tom Tom                    | Bolten                    |       |             | 17 Dec 2020        | OPEN         |
|                         | Jack                       | Downing                   |       |             | 17 Dec 2020        | OPEN         |
|                         |                            |                           |       |             | Hows per page 10 = | 1-4 of 4 < > |
|                         |                            |                           |       |             |                    |              |

 In der Spielerübersicht erscheinen mehrere leere Eingabefelder. (HINWEIS: Wenn die private Nutzung nicht aktiviert ist, ist die E-Mail nicht erforderlich)

Page 6/24

| First name* | Last name * |
|-------------|-------------|
| Email*      |             |
| Group       |             |
| Group       |             |

4. Geben Sie die Details des neuen Spielers ein und speichern Sie die Eingabe über die Schaltfläche 'Save'.

| First name *     | Last name *         |
|------------------|---------------------|
| Jack             | Ryan                |
| Email            |                     |
| Group            |                     |
| Allow home usage | HOME USAGE DISABLED |
|                  |                     |

5. Der neue Spieler wurde hinzugefügt und erscheint auf der Spielerübersicht.

| Q | Ryan       |           | ×     |             | ۵ 💷          | T ADD PLAYER |
|---|------------|-----------|-------|-------------|--------------|--------------|
|   | First name | Last name | Group | Last used 4 | Active until | Actions      |
| ] | Jack       | Ryan      |       |             | 10 Dec 2020  | OPEN         |

Page 7/24

### Wie man die Spieler-Statistiken anzeigt

1. Öffnen Sie das Menü 'Players' unter 'My organization''.

| Redu | cept dashboard  |                                                        | ۲ | * |
|------|-----------------|--------------------------------------------------------|---|---|
| ME   | NU              | Dashboard                                              |   |   |
| ♠    | Home            | Activity the last month                                |   |   |
| 1    | Players         | Total number of players: 202<br>Total playtime: 2 days |   |   |
| 25   | Player groups   |                                                        |   |   |
| θ    | Staff           |                                                        |   |   |
| 50   | Devices         |                                                        |   |   |
| ű.   | My organisation |                                                        |   |   |
|      |                 |                                                        |   |   |

2. Klicken Sie auf den Knopf "Open" des Spielers, für den Sie Statistiken anzeigen möchten.

| Reducept dashboard          |                            |                           |       |           |                |                     |
|-----------------------------|----------------------------|---------------------------|-------|-----------|----------------|---------------------|
| MENU                        | Licenses: 3 / 10 per month | (until 27 September 2020) |       |           |                |                     |
| Home<br>MY ORGANISATION     | Players                    |                           | -     | 10000004  | Automation and |                     |
| 2 Players                   |                            | Lest name                 | Group | Less used | Active ditta   | Actions             |
| Player groups               | 213                        | 123                       |       |           | 27 Mar 2021    | OPEN                |
| Staff     Staff     Devices | Daniel                     | Jack                      |       |           | 17 Dec 2020    | OPEN OPEN           |
| 翻 My organisation           | Tom                        | Botten                    |       |           | 17 Dec 2020    | OPEN                |
|                             | Jack                       | Downing                   |       |           | 17 Dec 2020    | OPEN                |
|                             |                            |                           |       |           | Hows per pag   | u 10 - 1-4 of 4 < > |
|                             |                            |                           |       |           |                |                     |

3. Sie sehen nun eine Statistik mit einer Zusammenfassung der Sitzungen, die dieser Spieler bisher innerhalb des gewählten Zeitraums gespielt hat.

| n Here           | Period selection                                                                                                    |
|------------------|----------------------------------------------------------------------------------------------------|
| MY CHIGADUBATION |                                                                                                    |
| - Payan          | And the second second sec                                                                                                    |
| A sur            |                                                                                                    |
| Ca Deeres        |                                                                                                    |
| ina              | Source 12 Section 12 Section 12 S |
| _                | Statisfield Names of assesse 112 Table Japane 111 man Add Meetige and per source 7.40                                                                                                    |
| _                | And the second second s |

4. Sie können Statistiken aus einem bestimmten Zeitraum anzeigen, indem Sie das Anfangs- und Enddatum des gewünschten Zeitraums unter 'Period Selection' eingeben. Sie sehen nun die Spieler-Statistiken aus der gewünschten Periode.

|                                                                                                    |              | Date Iron<br>22-07-2 | 1020       |                          |                   | Colorenti<br>Os.00-2020                                                                                                    |
|----------------------------------------------------------------------------------------------------|--------------|----------------------|------------|--------------------------|-------------------|----------------------------------------------------------------------------------------------------|
|                                                                                                    | <            | J                    | luly 2020  |                          | >                 | Rebat .                                                                                                    |
|                                                                                                    | - this       | Tile Mad             | 062.0      | n n                      | Child             |                                                                                                    |
| ( A CONTRACTOR )                                                                                         |              | 4                    | 2          | 3 4                      | 5                 |                                                                                                    |
|                                                                                                    |              | 7 8                  |            | 10 11                    | 12                |                                                                                                    |
| 11                                                                                                    |              | 14 15                | 16         | 17 10                    | 10                |                                                                                                    |
|                                                                                                    | 30           |                      |            | 34 96                    |                   |                                                                                                    |
|                                                                                                    | 97           |                      |            | 997 - 1999<br>997 - 1999 |                   |                                                                                                    |
|                                                                                                    | 65           | 79.5 44              | 100        |                          |                   |                                                                                                    |
| Unimary<br>the seriad from 20 July 2020 to 8 5k<br>croose in poin was 0.21.                              | optember 202 | Ø patient he         | as, over t | ino patura               | e of 44 sessions. | played Reducent for a total of 18 hours. The average pain score of the beginning of these sessions was 7.65. The average pain score at the end of these aecours was 7.44. The average |
| atistics                                                                                                 |              |                      |            |                          |                   |                                                                                                    |
|                                                                                                    |              |                      |            |                          |                   |                                                                                                    |
| tber al sessions, 44<br>4 playtime: 18 hours<br>rage start pain score, 7,65<br>rage end pain score, 7,44 |              |                      |            |                          |                   |                                                                                                    |

Page 9/24

### Wie man Geräte hinzufügt

Wenn Sie sich mit Ihren Anmeldeinformationen an Ihrem VR-Headset, Android oder iPhone anmelden, wird es automatisch zum Dashboard hinzugefügt.

Es kann nützlich sein, den Namen Ihres Geräts zu ändern. Sie tun dies im Dashboard:

1. Öffnen Sie das Menü 'devices' unter 'My organization'.

| accopt-sisterant                                      |                                                                       | 0 : |
|-------------------------------------------------------|-----------------------------------------------------------------------|-----|
| AND HELE                                              | Devisionant                                                           |     |
| Pase     More      More      More      More      Mare | Azztaly dia kiai month<br>Tota summar diapani 300<br>Tota giume 2 mai |     |
| Dener<br>20 Denue<br>de Manuerer                      | ]                                                                     |     |
|                                                       |                                                                       |     |
|                                                       |                                                                       |     |
|                                                       |                                                                       |     |
|                                                       |                                                                       |     |
|                                                       |                                                                       |     |
|                                                       |                                                                       |     |

2. Sie sehen nun eine Übersicht, in der das neue Gerät hinzugefügt wurde.

| Reducept                               |                  |                  |            |                                             |                                           |
|----------------------------------------|------------------|------------------|------------|---------------------------------------------|-------------------------------------------|
| MENU                                   | Devices          | Logged in player | Log in/aul | Last usage at                               | Q III ADD DEVICE                          |
| MY ORGANISATION                        | Mke              | Test Tao         | SIGN OUT   | 17 September 2020 13:04                     | OPEN                                      |
| Player groups     Staff                | Boyd<br>John Doe | None             | LOGIN      | 11 October 2019 14:30<br>31 July 2019 15:09 | OPEN                                      |
| Devices     My organisation     Search | Lisa             | None             | LOGIN      | 18 June 2019 16:12                          | OPEN                                      |
| w. coardi                              | Oculus Quest     | None             | LOGIN      | 4 April 2020 20:10                          | OPEN<br>Rows per page 10 = 1-10 of 54 < > |
|                                        |                  |                  |            |                                             |                                           |

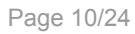

#### 3. Klicken Sie auf 'Open'.

| Reducept          |              |                  |              |                         | <b>@ 1</b>                        |
|-------------------|--------------|------------------|--------------|-------------------------|-----------------------------------|
| MENU<br>Mene      | Devices      | Tenned Inclusion | Contractor - |                         |                                   |
| MY ORGANISATION   | Mks          | Toot Too         | SIGN OUT     | 17 September 2020 13:04 | OPEN                              |
| Player groups     | Boyd         | None             | LOOIN        | 11 October 2015 14:30   | OPEN                              |
| GO Devices        | John Dee     | None             | LOGIN        | 31 July 2019 15:09      | OPEN                              |
| 亂 My organisation | Lisa         | None             | LOGIN        | 18 June 2019 16:12      | OFEN                              |
| Q, Search         | Oculus Quest | None             | LOGIN        | 4 April 2020 20:10      | OPEN                              |
|                   |              |                  |              |                         | Rows per page 10 = 1-30 of 54 C > |

4. Es erscheint ein Dialogfeld mit den entsprechenden Informationen.

| Device |        |      |
|--------|--------|------|
| Oculus | Quest  |      |
| DELETE | CANCEL | SAVE |

5. Sie können jetzt den Namen verändern und danach 'save' drücken.

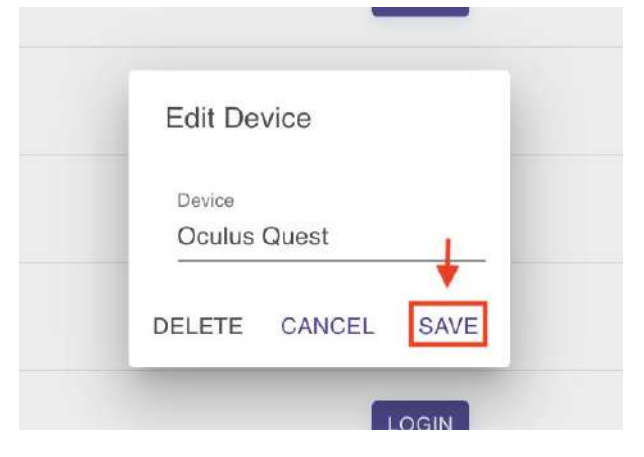

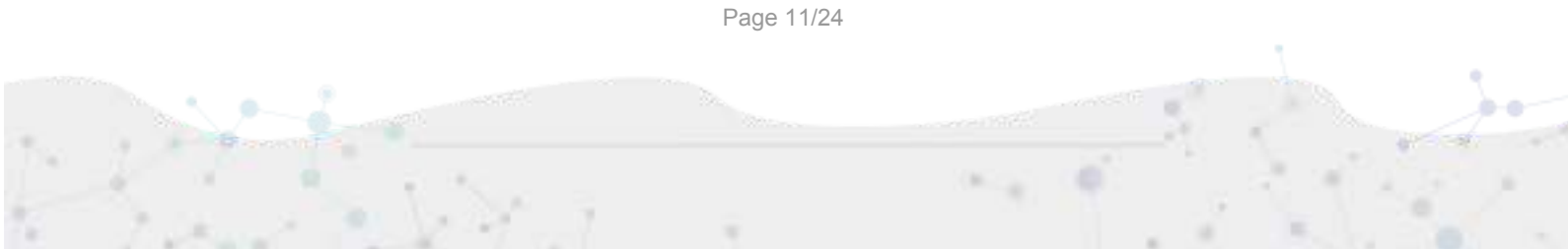

# Wie man Spieler auf einem Oculus-Go Apparat anund abmeldet

1. Öffnen Sie den Bildschirm 'devices' unter 'My organisation'. Sie sehen nun eine Geräteübersicht.

| Reducept                    |              |                  |            |                         | ۵ ب                             |
|-----------------------------|--------------|------------------|------------|-------------------------|---------------------------------|
| MENU                        | Devices      |                  |            |                         |                                 |
| Home Home                   | Name         | Logged in player | Log in/out | Last usage at           | Actions                         |
| <ul> <li>Players</li> </ul> | Miko         | Test Teo         | SIGN OUT   | 17 September 2020 13:04 | OPEN                            |
| 21 Player groups            | Boyd         | None             | LOGIN      | 11 October 2019 14:30   | OPEN                            |
| Gi Devices                  | John Doe     | None             | LOGIN      | 31 July 2019 15:09      | OPEN                            |
| My organisation             | Lisa         | None             | LOGIN      | 18 June 2019 16:12      | OPEN                            |
| Q. Search                   | Ocalus Quest | None             | LOGIN      | 4 April 2020 20:10      | OPEN                            |
|                             |              |                  |            |                         | Howsperpage 10 = 1-10 of 54 < > |

2. Klicken Sie auf die Schaltfläche 'Login' neben dem Gerät, das Sie benutzen wollen.

|                  |              |                  |            |                         |                  |            | ۲       | - |
|------------------|--------------|------------------|------------|-------------------------|------------------|------------|---------|---|
| MENU A           | Devices      |                  |            |                         | Q                |            | D DEVIC | ε |
| MY ORBANISATION  | Name         | Logged in player | Log in/out | Last usage at           | A                | ctions     |         |   |
| 🚊 Players        | Mike         | Test Tes         | SION OUT   | 17 September 2020 13:04 |                  | OPEN       |         |   |
| 25 Player groups | Boyd         | None             | LOGIN      | 11 October 2019 14:30   |                  | OPEN       |         |   |
| Stoff            | John Dee     | None             | LOOIN      | 31 July 2019 15:09      |                  | OPEN       |         |   |
| My organisation  | Lisa         | None             | LOGIN      | 18 June 2019 16:12      |                  | OPEN       |         |   |
| Q, Search        | Oculus Quest | None             |            | 4 April 2020 20:10      |                  | OPEN       |         |   |
|                  |              |                  |            | )                       | Rowsperpage 10 - | 1-10 of 54 | <       | * |
| -                |              |                  |            |                         |                  |            |         |   |

3. Wählen Sie den Namen des Spielers, bei dem Sie sich anmelden möchten, und klicken Sie auf 'Save'.

Page 12/24

|            | Ľ    | OGIN |
|------------|------|------|
| Login      |      | GIN  |
| <br>Player |      |      |
|            | ~    | DGIN |
| CANCEL     | SAVE | GIN  |

4. Der gewählte Spieler ist jetzt verbunden mit dem Gerät.

### Wie man die private Nutzung erlaubt

1. Öffnen Sie den Bildschirm 'Players' unter 'My organisation'. Sie sehen den Bildschirm mit der Spielübersicht.

| Reduc   | cept dashboard                                       |                                                                                   | 0 | - |
|---------|------------------------------------------------------|-----------------------------------------------------------------------------------|---|---|
| ME      | 10                                                   | Dashboard                                                                         |   |   |
| ★<br>MY | Home<br>ORGANISATION<br>Players                      | Activity the last month<br>Total number of players: 202<br>Total playtime: 2 days |   |   |
| 0<br>6  | Prayer groups<br>Staff<br>Devices<br>My organisation |                                                                                   |   |   |
|         |                                                      |                                                                                   |   |   |

2. In der Spielübersicht, klicken Sie auf die Schaltfläche 'Open' für den neuen Spieler.

| nomo                       | Players    |           |       |             |              | Q, III   | =        | OD PLAYE |
|----------------------------|------------|-----------|-------|-------------|--------------|----------|----------|----------|
| Players                    | First name | Last name | Group | Last used 4 | Active until |          | Actions  |          |
| Player groups              | 213        | 123       |       |             | 27 Mar 2021  |          | OPEN     |          |
| Statt                      | Daniel     | Jack      |       |             | 17 Dec 2020  | -        | OPEN     |          |
| Devices<br>My organisation | D Tom      | Bolten    |       |             | 17 Dec 2020  |          | OPEN     |          |
|                            | Jack       | Downing   |       |             | 17 Dec 2020  |          | OPEN     |          |
|                            |            |           |       |             | Hows per p   | age 10 - | 1-4 of 4 | ς.       |

Page 14/24

R

#### 3. Klicken Sie auf 'Edit'.

| educept         |                  | ⊕ ≛        |
|-----------------|------------------|------------|
| NENU            | John Doe         | Eor        |
| A Homa          | Period selection |            |
| 2 Players       | Date from        | Date until |
| Player groups   | (frant)          |            |
| ⊖ Staff         |                  |            |
| Len Devices     |                  |            |
| My organisation |                  |            |
| Q, Search       | Λ                |            |
|                 | Summary          |            |

4. Drücken Sie auf die Schaltfläche 'Activate home use' und geben Sie die E-mail -Adresse an.

| First name *<br>John | Last name *<br>Doe        |
|----------------------|---------------------------|
| Email                |                           |
| Group                | ş                         |
| Status<br>unknown    |                           |
| PROLONG WITH 3       | MONTHS                    |
| Allow home u         | ISAGE HOME USAGE DISABLED |

Page 15/24

5. Sie sehen nun, wie sich der Knopf von rot auf grün ändert. Klicken Sie jetzt auf 'Save'.

| First name*      | Last name *                                                                                                    |
|------------------|----------------------------------------------------------------------------------------------------|
| John             | Doe                                                                                                    |
| Email*           |                                                                                                    |
| Johndoe@gmail.co | om                                                                                                    |
|                  |                                                                                                    |
| Group            |                                                                                                    |
| Status           |                                                                                                    |
| unknown          |                                                                                                    |
| PROLONG WITH 3   | MONTHS                                                                                                    |
|                  | The second second second second second second second second second second second second second second second s |

6. Der Spieler erhält eine E-Mail mit Anweisungen zur Erstellung eines Reducept-Kontos für den Privatgebrauch.

### Wie man eine Lizenz erneuert

1. Öffnen Sie den Bildschirm 'Players' unter 'My organisation'. Sie sehen die Spielübersicht.

| oduo | ept dashboard   |                                                        | • | * |
|------|-----------------|--------------------------------------------------------|---|---|
| MEN  | 10              | Dashboard                                              |   |   |
| n MY | Home            | Activity the last month                                |   |   |
| 1    | Players         | Total number of players: 202<br>Total playtime: 2 daya |   |   |
| ж    | Player groups   |                                                        |   |   |
| θ    | Staff           |                                                        |   |   |
| 60   | Devices         |                                                        |   |   |
| 邸    | My organisation |                                                        |   |   |
|      |                 |                                                        |   |   |
|      |                 |                                                        |   |   |
|      |                 |                                                        |   |   |
|      |                 |                                                        |   |   |
|      |                 |                                                        |   |   |
|      |                 |                                                        |   |   |
|      |                 |                                                        |   |   |

- MENU Licenses: 3 / 10 per month (until 27 September 2020) A Home Players: Q, 111 T ADD PLAY MY ORGANISATION Actions First name Last used 4 Active until Last name Group 2 Players 213 123 27 Mar 2021 OPEN Player groups \varTheta Staff Daniel 17 Dec 2020 OPEN Jack • Devices Tom 17 Dec 2020 OPEN Bolten My organisation Jack 17 Dec 2020 OPEN Downing 1-4 cf 4 Hows per page 10 -
- 2. Klicken Sie in der Spielübersicht auf 'open' für den neuen Spieler.

× . 0

#### 3. Klicken Sie auf 'Edit'.

| Reducept                | •                    | -    |
|-------------------------|----------------------|------|
| MENU                    | John Doe             | EDIT |
| Home<br>MY ORGANISATION | Period selection     |      |
| 2 Players               | Date from Date until |      |
| Player groups           | heat                 |      |
| ⊖ Staff                 |                      |      |
| Len Devices             |                      |      |
| My organisation         |                      |      |
| Q, Search               | Λ                    |      |
|                         | Summary              |      |

4. Klicken Sie auf 'Prolong with 3 months', um die Lizenz für drei Monate zu verlängern.

| lohn                        | Last name* |
|-----------------------------|------------|
| John                        |            |
| Email*<br>Johndoe@gmail.com | ۹          |
| Group                       |            |
| Statue                      |            |
| unknown                     |            |
| PROLONG WITH 3 MON          | лтнs 🔶     |
| THOEONG WITH O MOI          |            |

Page 18/24

5. Klicken Sie auf 'Save'.

| There is a second second | Last name * |
|--------------------------|-------------|
| John                     | Doe         |
| Email *                  |             |
| Johndoe@gmail.           | com         |
| Group                    |             |
| Status                   |             |
| unknown                  |             |
|                          |             |
| PROLONG WITH             | 3 MONTHS    |

Page 19/24

. 0

# Wie man die Spracheinstellungen ändert

1. Wählen Sie dieses hervorgehobene Symbol in der Symbolleiste.

|                    |                                                                                   | i dishboard.reducept.com | 0 | • 4 ¢ + |
|--------------------|-----------------------------------------------------------------------------------|--------------------------|---|---------|
| Reducept dashboard |                                                                                   |                          |   |         |
| MENU               | Dashboard                                                                         |                          |   |         |
| n Home             |                                                                                   |                          |   |         |
| MY ORGANISATION    | Activity the last month<br>Total number of players: 214<br>Total playtime: 2 days |                          |   |         |
| A Player groups    |                                                                                   |                          |   |         |
| ⊖ Staff            |                                                                                   |                          |   |         |
| (e) Devices        |                                                                                   |                          |   |         |
| i My organisation  |                                                                                   |                          |   |         |

2. Wählen Sie Ihre bevorzugte Sprache.

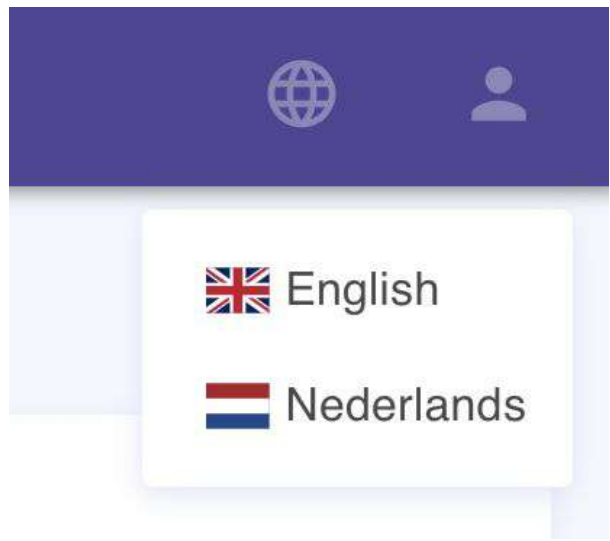

3. Das war es schon!

Page 20/24

# Wie man mehrere Spieler auf einmal löscht

1. Öffnen Sie den Bildschirm 'Players' unter 'My organisation'. Sie sehen die Spielübersicht.

| 10000 0 |                        |                                                         | ii deal-board.reducept.com | 6 | 0 0 0 0 |
|---------|------------------------|---------------------------------------------------------|----------------------------|---|---------|
| Reduc   | cept dashboard         |                                                         |                            |   | ۵ ±     |
| ME      | 10                     | Dashboard                                               |                            |   |         |
| A NV    |                        | Activity the last month                                 |                            |   |         |
| 1       | Players                | Total number of players: 202<br>Total playtime: 2 claya |                            |   |         |
| т.<br>Ө | Player groups<br>Staff |                                                         |                            |   |         |
| 120     | Devices                |                                                         |                            |   |         |
| 聶       | My organisation        |                                                         |                            |   |         |
|         |                        |                                                         |                            |   |         |
|         |                        |                                                         |                            |   |         |
|         |                        |                                                         |                            |   |         |
|         |                        |                                                         |                            |   |         |
|         |                        |                                                         |                            |   |         |

2. Wählen Sie mit Hilfe des Kästchens ganz links jeden Spieler aus, den Sie löschen möchten

| ENU             | Lice | nses: 3 / 10 per month | (until 27 September 2020) |       |             |              |                     |
|-----------------|------|------------------------|---------------------------|-------|-------------|--------------|---------------------|
| Home            | P    | layers                 |                           |       |             |              | Q III ᆕ ADD PLAYE   |
| Players         | 0    | First name             | Last name                 | Group | Lest used 4 | Active until | Actions             |
| Player groups   |      | 213                    | 123                       |       |             | 27 Mar 2021  | OPEN                |
| Staff           | -+ 0 | Danieł                 | Jack                      |       |             | 17 Dec 2020  | OPEN                |
| My organisation | -> 🗆 | Torry                  | Bolten                    |       |             | 17 Dec 2020  | OPEN                |
|                 |      | Jack                   | Downing                   |       |             | 17 Dec 2020  | OPEN                |
|                 |      |                        |                           |       |             | Rows per p   | age 10 = 1-4 of 4 C |
|                 |      |                        |                           |       |             |              |                     |
|                 |      |                        |                           |       |             |              |                     |
|                 |      |                        |                           |       |             |              |                     |
|                 |      |                        |                           |       |             |              |                     |

Page 21/24

3. Klicken Sie dann in der rechten oberen Ecke auf das Löschen-Symbol, gefolgt von einem 'Yes' im Bestätigungsfeld

| Reducept dashboard |                            |                           |       |                        |                    |              |
|--------------------|----------------------------|---------------------------|-------|------------------------|--------------------|--------------|
| MENU               | Licenses: 3 / 10 per month | (until 27 September 2020) |       |                        |                    |              |
| A Home             | 2 row(s) selected          |                           |       |                        |                    |              |
| MY ORGANISATION    | First name                 | Last name                 | Group | Last used $\checkmark$ | Active until       | Actions      |
| Player groups      | 213                        | 123                       |       |                        | 27 Mar 2021        | OPEN         |
| 🕒 Staff            | Daniel                     | Jack                      |       |                        | 17 Dec 2020        | OPEN         |
| Log Devices        | I Tom                      | Bolten                    |       |                        | 17 Dec 2020        | OPEN         |
|                    | Jack                       | Downing                   |       |                        | 17 Dec 2020        | OPEN         |
|                    |                            |                           |       |                        | Rows per page 10 + | 1-4 pt 4 C > |
|                    |                            |                           |       |                        |                    |              |

4. Wählen Sie die gewünschte Option.

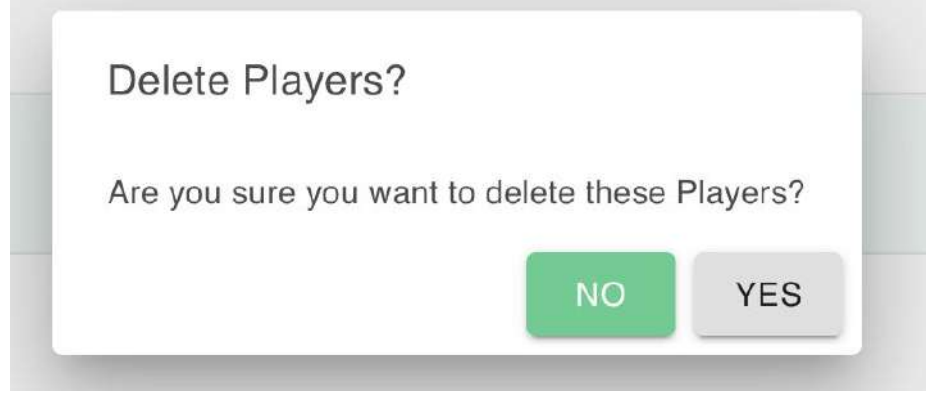

5. Fertig!

#### Wie man die Daten sortiert

1. Öffnen Sie den Bildschirm 'Players' unter 'My organisation'. Sie sehen die Spielübersicht.

| Redu     | cept dashboard                                       |                                                                                                | 4 |
|----------|------------------------------------------------------|------------------------------------------------------------------------------------------------|---|
| ME<br>MY | NU<br>Home<br>ORGANISATION<br>Playets                | Dashboard<br>Activity the last month<br>Total number of players: 202<br>Total playtime: 2 days |   |
| 0 G      | Player groups<br>Staff<br>Devices<br>My organisation |                                                                                                |   |

2. Klicken Sie auf eine Spalte, die über dem Spaltennamen einen "Sortiertipp"/Filter anzeigt.

| Reducept dashboard |                               |                         |       |                                  |              | ≞ ©                      |
|--------------------|-------------------------------|-------------------------|-------|----------------------------------|--------------|--------------------------|
| MENU               | Licenses: 3 / 10 per month (u | mfil 27 September 2020) |       |                                  |              |                          |
| in Homa            | Players                       |                         |       |                                  |              |                          |
| Players            | First name                    | Last name               | Group | Last used $\stackrel{\oplus}{=}$ | Active until | Actions                  |
| 11 Player groups   | 213                           | 123                     |       |                                  | 27 Mar 2021  | OPEN                     |
| e Statt            | Daniel                        | Jack                    |       |                                  | 17 Dec 2020  | OPEN                     |
| LeD Devices        | Tom                           | Bolten                  |       |                                  | 17 Dec 2020  | OPEN                     |
|                    | Jack                          | Downing                 |       |                                  | 17 Dec 2020  | OPEN                     |
|                    |                               |                         |       |                                  | Hows p       | erpage 10 - 1-4 of 4 < > |
|                    |                               |                         |       |                                  |              |                          |
|                    |                               |                         |       |                                  |              |                          |

Page 23/24

3. Sie können sich dann die sortierte Liste in der von Ihnen gewünschten Form ansehen.

| Reducept dashboard |                                     |                   |       |           |              | œ                        | 2    |
|--------------------|-------------------------------------|-------------------|-------|-----------|--------------|--------------------------|------|
| MENU               | Licenses: 3 / 10 per month (until 2 | 7 September 2020) |       |           |              |                          |      |
| Home Home          | Players                             |                   |       |           |              |                          | AYER |
| Players            | First name *                        | Last name         | Group | Last used | Active until | Actions                  |      |
| 22 Player groups   | 213                                 | 123               |       |           | 27 Mar 2021  | OPEN                     |      |
| Staff     Devices  | Daniel                              | Jack              |       |           | 17 Dec 2020  | OPEN                     |      |
| 品 My organisation  | dack                                | Downing           |       |           | 17 Dec 2020  | OPEN                     |      |
|                    | Tom                                 | Bolten            |       |           | 17 Dec 2020  | OPEN                     |      |
|                    |                                     |                   |       |           | Rows         | per page 10 = 1-4 of 4 < | 3    |
|                    |                                     |                   |       |           |              |                          |      |

Page 24/24